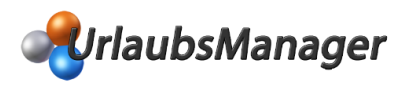

# Lokale Synchronisation

Hierbei handelt es sich um die **clientseitige Synchronisation**. Das **UrlaubsManager Programm** kommuniziert mit **MS Outlook** (bis Version 2010 32 bit) über die **Microsoft Schnittstelle MAPI**.

### Synchronisation der E-Mails

Folgende Punkte werden für die lokale Synchronisation der E-Mails vorausgesetzt:

1. MS Outlook muss installiert sein.

2. Die PostfachID muss in der Benutzerdaten-Maske unter der Rubrik Benutzeranmeldung → "Netzwerkzuweisung ändern oder löschen" unter "Exchange" des Mitarbeiters eingetragen sein:

| Benutzeranmeldung                      |                                           |                |  |  |
|----------------------------------------|-------------------------------------------|----------------|--|--|
| Manuelle Anme                          | ldung und/oder WebModul-Benutzer:         |                |  |  |
| Loginname:                             |                                           |                |  |  |
| Passwort:                              | ******                                    |                |  |  |
| Netzwerkzuweisung ändern oder löschen: |                                           |                |  |  |
| Active Directory:                      | Muster GmbH\CStegmann                     | Ändern Löschen |  |  |
| Exchange:                              | /o=Muster GmbH/ou=Musterstadt/cn=Recipien | Ändern Löschen |  |  |
|                                        |                                           |                |  |  |

3. Die E-Mail-Adresse des Benutzers wird in den Benutzerdaten unter dem Reiter Information → E-Mail hinterlegt:

| 🗏 Benutzerdaten   Chr | Benutzerdaten   Christian Stegmann |  |  |  |
|-----------------------|------------------------------------|--|--|--|
| Information           | Urlaubsdaten 🛃 Abhängigkeiten 🔟    |  |  |  |
|                       | Stammdaten                         |  |  |  |
|                       |                                    |  |  |  |
|                       |                                    |  |  |  |
|                       |                                    |  |  |  |
| Vorname:              | Christian                          |  |  |  |
| Nachname:             | Stegmann                           |  |  |  |
| Abteilung:            | Vertrieb 💌                         |  |  |  |
| Personalnummer:       | 18                                 |  |  |  |
| Feiertage (Region):   | Hessen                             |  |  |  |
| E-Mail:               | CStegmann@muster-gmbh.de           |  |  |  |
| Geschlecht            | männlich 🗨                         |  |  |  |
| Geburtstag:           |                                    |  |  |  |
|                       |                                    |  |  |  |
|                       |                                    |  |  |  |
|                       |                                    |  |  |  |
|                       |                                    |  |  |  |

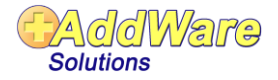

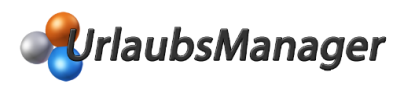

**4.** In dem Menüpunkt **Globale Einstellungen** → **Erweitert** muss in der Rubrik **Benachrichtigung** die **"E-Mail Synchronisation**" auf **"Lokal**" gestellt sein:

| Benachrichtigung                                                  |       |
|-------------------------------------------------------------------|-------|
| Alle zuständigen Abteilungsleiter über<br>Anträge benachrichtigen | Ja    |
| Abwesende Abteilungsleiter müssen trotz<br>Abwesenheit genehmigen | Nein  |
| Eintragsbestätigungen versenden                                   | Ja    |
| E-Mail Synchronisation                                            | Lokal |

5. Unter dem Menüpunkt Meine Einstellungen → Benachrichtigungsoptionen können Sie die folgenden Parameter einstellen:

Beim Start synchronisieren (falls erwünscht) Nachrichten synchronisieren (für den E-Mailversand notwendig)

Synchronisationsintervall (z. B. alle 60 Minuten)

| 🍪 Lokale Op | tionen                    |                                             |
|-------------|---------------------------|---------------------------------------------|
| Darstellung | Benachrichtigungsoptionen | Weitere Optionen 💌                          |
|             |                           |                                             |
|             |                           |                                             |
|             | Beim Start synchronis     | sieren Ja                                   |
|             | Nachrichten synchror      | nisieren Ja                                 |
|             | Kalender synchronisi      | ieren Ja                                    |
|             | Synchronisationsinte      | erval 60 🐑 Minuten                          |
|             | Letzte Synchronisatio     | on 19.01.2015 15:21:29                      |
|             | Synchro                   | onisieren                                   |
|             |                           |                                             |
|             |                           |                                             |
|             |                           | 🛗 OK 🛛 🕗 Übernehmen 🛛 🚱 Abbrechen 🛛 Hilfe 😨 |

**6.** Zusätzlich kann pro Abteilung ein öffentlicher Ordner hinzugefügt werden. Wenn ein öffentlicher Ordner zur Verfügung steht, dann synchronisiert jeder Benutzer seine Einträge dort hinein.

| 😽 Abteilungsdaten - EDVS-Finanzen        |                                  |                                | □ ×                                                             |
|------------------------------------------|----------------------------------|--------------------------------|-----------------------------------------------------------------|
| 👔 Informationen 🧕                        | Benutzerstufen (Zuständigkeiten) | Projekte                       | Berechtigungen                                                  |
| Bezeichnung:                             | EDVS-Finanzen                    | Outloo                         | k Calendar: Offentliche Ordner - VSemenov@edv-support.de\Az *** |
| Hintergrundfarbe                         | •                                |                                | S Kalenderauswahl                                               |
| Textfarbe                                | -                                |                                | Ordner:                                                         |
| Vorschau                                 | EDVS-Finanzen                    |                                | Alle Öffentlichen Ordner 🔺 OK                                   |
| Minimale Besetzung (Anz. d. Personen):   | 0                                |                                | Projekte      AddWare                                           |
| Maximale Abwesenheit (Anz. d. Personen): | 0 🌩                              |                                | Addwale Abbrechen                                               |
|                                          |                                  | Periodischer Arbeitstan        | Azubis                                                          |
| Arbeitszeit 0.00                         | Januar 2015                      | Februar 2015                   | Formulare     Neu     Helpdesk-Anwendung                        |
|                                          | Mo Di Mi Do Fr Sa So             | o Mo Di Mi Do F <b>i</b> Sa So | o Ideen - Vorschläge ≡                                          |
| Woch. Summe 0                            |                                  |                                | Infos     Internet Newsaroups                                   |
|                                          | 5 6 7 8 9 10 11                  | L 2 3 4 5 6 7 8                | i Intranet                                                      |
| Benutzerdefinierte Arbeitszeit           | 12 13 14 15 16 17 18             | 3 9 10 11 12 1 14 15           | 5 De Knowledge Base intern                                      |
| 🥶 Montag Nein                            | 19 20 21 22 23 24 25             | 5 16 17 18 19 20 21 22         |                                                                 |
| 😑 Dienstag 📃 Nein                        | 26 27 28 29 30 31                | 23 24 25 26 2 28               |                                                                 |
|                                          |                                  |                                |                                                                 |

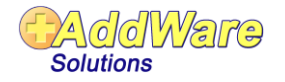

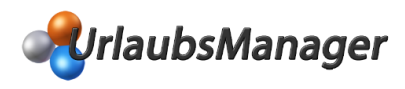

# Synchronisation der Kalender

Diese erfolgt durch Aktivierung unter dem Menüpunkt **Meine Einstellungen → Benachrichtigungsoptionen**:

| 🍪 Lokale Op | tionen 🗆 🗆 🔀                               |
|-------------|--------------------------------------------|
| Darstellung | Benachrichtigungsoptionen Veitere Optionen |
|             |                                            |
|             |                                            |
|             | Beim Start synchronisieren Ja              |
|             | Nachrichten synchronisieren Ja             |
|             | Kalender synchronisieren Ja                |
|             | Synchronisationsinterval 60 🐑 Minuten      |
|             | Letzte Synchronisation 19.01.2015 15:21:29 |
|             | Synchronisieren                            |
|             |                                            |
| L           |                                            |
|             | 🛗 OK 🔮 Übernehmen 🚱 Abbrechen Hilfe 🚱      |

Es ist es wichtig, dass die E-Mail-Benachrichtigung und/oder Kalendereintrag in den Eigenschaften einer An-/Abwesenheit aktiviert ist (s. Bild u.).

| An- / Abwesenheiten Einstellungen                                                                                                    |                                                 |  |
|----------------------------------------------------------------------------------------------------|-------------------------------------------------|--|
| Name: Urlaub                                                                                                    | Kürzel: Ur                                      |  |
| Klasse                                                                                                    | Zusatzoptionen                                  |  |
| Benutzergerinierte An-/Abwesenneit     Ø Abwesenheit mit Urlaubsabzug                                                                                                    | Anwesenheit                                     |  |
| 🔘 Krankheitseintrag                                                                                                    | ☑ Aktiviert                                     |  |
| Urlaubssperre     Akussenheit mit Lebubamedifikator                                                                                                    | Planphase im Antragsmodus  Mehrfachzustimmungen |  |
| Oberstunden geleistet                                                                                                    | Vollzugriffür Teamassistenten                   |  |
| O Überstunden genommen                                                                                                    | Kollisionserkennung                             |  |
| Flexibler Anzeigename anhand des Info-Feldes (z.B. Baustelle)                                                                                                    | Kritisch                                        |  |
| Farben                                                                                                    |                                                 |  |
| Text<br>Hintergrund<br>↓ Vorschaut<br>Vorschaut<br>↓ Vorschaut<br>↓ Vorschau | jeden Arbeitstag                                |  |
|                                                                                                    | 💿 jeden freien Tag                              |  |

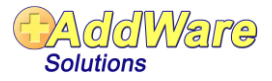

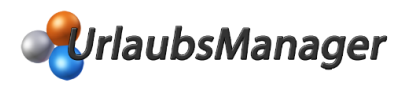

# **Globale Synchronisation**

Hierbei handelt es sich um die **serverseitige Synchronisation** für die ein Synchronisationsdienst benötigt wird. Dieser Dienst kann auf einen beliebigen Server in Ihrem Netzwerk installiert werden. Der Dienst liest die Daten (E-Mails, Einträge) direkt aus der Datenbank heraus und gleicht diese mit dem vorgegebenen **MS Exchange Server** über die **EWS(Exchange Web Services)** Schnittstelle ab.

Das Synchronisationsdienst-Setup und eine Anleitung finden Sie unter den folgenden Links

Setup: <u>http://www.addware.de/Download/UrlaubsManager4/UM4SyncServiceInstaller.exe</u>

#### Anleitung:

http://www.addware.de/Download/UrlaubsManager4/Manuals/Urlaubsmanager4\_SyncService\_Handbuch\_DE.pdf

Clientseitig müssen folgende Einstellungen vorgenommen werden:

 In dem Menüpunkt Globalen Einstellungen → Erweitert muss in der Rubrik Benachrichtigung, die "E-Mail Synchronisation" auf "Global" gestellt sein:

| Benachrichtigung                                                  |        |
|-------------------------------------------------------------------|--------|
| Alle zuständigen Abteilungsleiter über<br>Anträge benachrichtigen | Ja     |
| Abwesende Abteilungsleiter müssen trotz<br>Abwesenheit genehmigen | Nein   |
| Eintragsbestätigungen versenden                                   | Ja     |
| E-Mail Synchronisation                                            | Global |
|                                                                   |        |

2. Die E-Mail-Adresse des Benutzers muss in den Benutzerdaten unter dem Reiter Informationen → E-Mail hinterlegt sein:

| 💶 Benutzerdaten   Christian Stegmann |                                 |  |  |
|--------------------------------------|---------------------------------|--|--|
| Information 24                       | Urlaubsdaten 🛃 Abhängigkeiten 🚺 |  |  |
|                                      | Stammdaten                      |  |  |
|                                      |                                 |  |  |
|                                      |                                 |  |  |
| Vorname:                             | Christian                       |  |  |
| Nachname:                            | Stegmann                        |  |  |
| Abteilung:                           | Vertrieb                        |  |  |
| Personalnummer:                      | 18                              |  |  |
| Feiertage (Region):                  | Hessen                          |  |  |
| E-Mail:                              | CStegmann@muster-gmbh.de        |  |  |
| Geschlecht                           | männlich                        |  |  |
| Geburtstag:                          | • •                             |  |  |
|                                      |                                 |  |  |
|                                      |                                 |  |  |
|                                      |                                 |  |  |

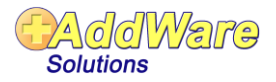

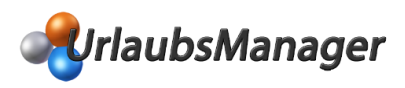

**3.** Pro Abteilung kann ein Öffentlicher Ordner hinzugefügt werden. Sobald ein Öffentlicher Ordner hinzugefügt wurde, synchronisiert der Dienst alle Einträge der Mitarbeiter dieser Abteilung in den Kalender hinein.

| Abteilungsdaten - EDVS-Finanzen          |                                  |                       |                                     | - | 23 |
|------------------------------------------|----------------------------------|-----------------------|-------------------------------------|---|----|
| 👔 Informationen 🧕                        | Benutzerstufen (Zuständigkeiten) | Projekte              | Berechtigungen                      |   |    |
| Bezeichnung:                             | EDVS-Finanzen                    |                       |                                     |   |    |
| Hintergrundfarbe                         | -                                |                       | Exchange Kalender: Klassen\Kalender |   | -  |
| Textfarbe                                | -                                |                       |                                     |   |    |
| Vorschau                                 | EDVS-Finanzen                    |                       |                                     |   |    |
| Minimale Besetzung (Anz. d. Personen):   | 0                                |                       |                                     |   |    |
| Maximale Abwesenheit (Anz. d. Personen): | 0                                |                       |                                     |   |    |
|                                          |                                  | Periodischer Arbeitsn | an                                  |   |    |

Zuvor müssen die **Exchange-Zugangsdaten** in den **Globalen Einstellungen unter dem Reiter Vorgaben** gespeichert werden, um die Ordner auslesen zu können:

| 🐼 Vorgaben 🧬 Erweitert 👫 B                            | Benutzerdefinierte Felde |                                             |
|-------------------------------------------------------|--------------------------|---------------------------------------------|
| Beginn des Geschäftsjahres                            | Juni                     | Mindeststunden für Ausgleich                |
| Halbtagseinträge erlauben                             | Ja                       |                                             |
| Anzahl der Stunden für den Überstundenausgleich ganz  | tags 8,00 🛬              |                                             |
| Anzahl der Stunden für den Überstundenausgleich halbt | ags 4,00 🚔               | Exchange login                              |
| Vorgabe Mitarbeiter: Region (Land)                    | 🅐 Exchange Anmelo        | ledaten 🗆 🗉 🔀                               |
| Vorgabe Mitarbeiter: Verfallsdatum des Resturlaubs    | Server (FQN)             | DVS-EXCHANGE07                              |
| Vorgabe Mitarbeiter: Jahresurlaub                     | Server-Version E         | xchange2007_SP1                             |
| Arbeitszeit 0,00                                      |                          | Externer Server                             |
| Wöch. Summe 24                                        |                          | User name: um3admin@exchange2007.addware.de |
|                                                       |                          | Password:                                   |
| Benutzerdefinierte Arbeitszeit                        |                          | Domain: exchange2007.addware.de             |
| 🥶 Montag 📃 Nein 0 🕞 🖓 —                               |                          | Primary DC                                  |
| P Dienstag Ja 6 😑                                     |                          |                                             |
| P Mittwoch Ja 6                                       |                          | Speichern Abbrechen                         |
|                                                       |                          |                                             |

Die Einstellungen unter dem Menüpunkt **Meine Einstellungen**  $\rightarrow$  **Benachrichtigungsoptionen** sind für den Synchronisationsdienst <u>NICHT</u> relevant!

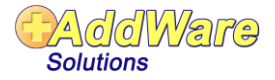

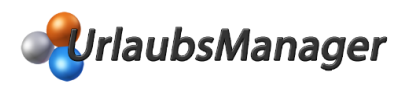

Es ist es wichtig, dass die E-Mail-Benachrichtigung und/oder Kalendereintrag in den Eigenschaften einer An-/Abwesenheit aktiviert ist (s. Bild u.).

| An- / Abwesenheiten Einstellungen                             |                                 |             |
|---------------------------------------------------------------|---------------------------------|-------------|
| Name: Urlaub                                                  | Kürzel: Ur                      | Speichern   |
| Klasse                                                        | Zusatzoptionen                  |             |
| Benutzerdefinierte An-/Abwesenheit                            | Abwesenheit                     | W Abbrechen |
| Abwesenheit mit Urlaubsabzug                                  | O Anwesenheit                   |             |
| Krankheitseintrag                                             | Z Aktiviert                     |             |
| O Urlaubssperre                                               | Planphase im Antragsmodus       |             |
| Abwesenheit mit Urlaubsmodifikator                            | Mehrfachzustimmungen            |             |
| 🔘 Überstunden geleistet                                       | Vollzugriff für Teamassistenten |             |
| 🔘 Überstunden genommen                                        | Kollisionserkennum              |             |
| Flexibler Anzeigename anhand des Info-Feldes (z.B. Baustelle) | Keitisch                        |             |
|                                                               |                                 |             |
| Farben MS Exchange                                            | Urlaubsmodifikator              |             |
| Text Text Nein                                                | 1,0 🚔 Tag(e) je Tag 💿 jeden Tag |             |
| Hintergrund 🔽 🗸 Vorschau Out of Office 💿 Ja 🔘 Nein            | 🔘 jeden Arbeitstag              |             |
|                                                               | 🔘 jeden freien Tag              |             |
|                                                               |                                 |             |

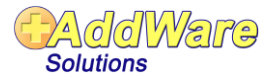